## The Facts

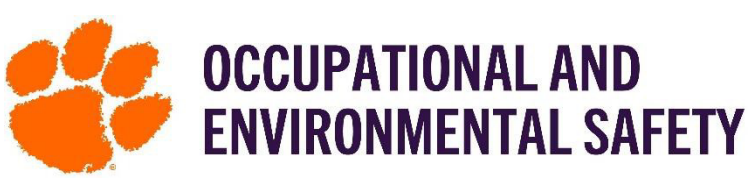

## On Adding Members on SciShield

SciShield Members feature allows a Group Manager or Principal Investigator to add group/lab members to a group or lab. This is an important list to review and keep up to date as all lab and group safety training (**except** for CITI and IACUC training) are based in SciShield and assigned depending on Job Activities.

## How to Add Group/Lab Members Step-By-Step

|                                              | Step 1: Member List                                                                                           | - Weber Lab                                                                |  |
|----------------------------------------------|----------------------------------------------------------------------------------------------------|----------------------------------------------------------------------------|--|
| a)                                           | Log into SciShield with your Clemson credentials.                                                             | » View Lab Profile                                                         |  |
| b)                                           | On the left-hand side, you will see the name of the lab/group you are a part                                  | » ChemTracker                                                              |  |
|                                              | of in SciShield. Click the name of the space, select "Manage Members."                                        | » Compliance Deckboard                                                     |  |
|                                              | *Here you will see a list of group/lab members that have been added since the                                 | » Compliance Dashboard                                                     |  |
|                                              | last confirmation of lab members.                                                                             | » Manage Members                                                           |  |
| Step 2: Add a Member                         |                                                                                                    |                                                                            |  |
| a)                                           | Type in a name, like "John", if you pause a list of possible options will appear as a scrollable list.        |                                                                            |  |
|                                              | *If you know the person's Clemson username your search will find less options faster.                         |                                                                            |  |
|                                              | Add a member                                                                                                  |                                                                            |  |
|                                              | Name:                                                                                                    | Designation:<br>Select                                                     |  |
| b)                                           | Then select designation.                                                                                      | Select  Co-Investigator Becoarch Assistant                                 |  |
|                                              | or a group, the person can either be a "group manager" or a "group member"                                    |                                                                            |  |
|                                              | For a lab, the person can be "Co-Investigator, Graduate Student, Visiting                                     | Post Doctorate Fellow<br>Senior Research Associate                         |  |
|                                              | Researcher, etc"                                                                                              | Research Associate<br>Visiting Researcher                                  |  |
|                                              | *This is how the person will be identified in the group/lab.                                                  |                                                                            |  |
| c)                                           | Assign Optional Access in SciShield.                                                                          | Edit Basic Group Information                                               |  |
|                                              | *These options allow the user to perform different duties on SciShield. Such as, c                            | reating a Group Compliance Liaison                                         |  |
|                                              | door sign for your space (they would need access to "Create Digital Door Si                                   | gns", Generate Door Signs @                                                |  |
|                                              | "Generate Door Signs", "Print Door Signs") or to add chemicals to an inventor                                 | Y (they Anage Group ChemTracker Inventory<br>Perform Space Self Inspection |  |
|                                              | would need access to "Manage Group ChemTracker Inventory").                                                   | Print Door Signs                                                           |  |
| d)                                           | Assign Job Activities.                                                                                        | View Group ChemTracker Inventory                                           |  |
|                                              | *If Default Job Activities have been assigned for the lab/group, you will only need to confirm that they were |                                                                            |  |
|                                              | SciShield Fact Sheet                                                                                          |                                                                            |  |
|                                              |                                                                                                    |                                                                            |  |
| Diplogical Animala Chamical Dhusical Constal |                                                                                                    |                                                                            |  |
| e)                                           | Review More options.                                                                                          |                                                                            |  |
|                                              | *Radiological Options are presented below the Job Activities assign as necessary.                             |                                                                            |  |
| f)                                           | Select "Lookup / Add"                                                                                         |                                                                            |  |
|                                              | *Adding group members requires a secure directory lookup against personnel databases and may take             |                                                                            |  |
|                                              | over 30 seconds to process. Please only click Add Once. Thank you for your patience.                          |                                                                            |  |

Please contact OES at (864)656-0341 for any questions pertaining to Adding Members.